## General

## ¿Cómo crear un mensaje de autorespuesta de vacaciones?

Este servicio está disponible para usuarios con buzones de correo @ujaen.es. Puede **activar** autorespuesta accediendo al Servicio de Webmail.

1) Pulse en Opciones y luego en Autorespuesta/Vacaciones

2) Escriba el mensaje de autorespuesta y luego marque la casilla [X] Activar autorespuesta.

3) Finalmente, pulse en el botón "Actualizar mensaje autorespuesta"

Deberá esperar unos minutos para que la configuración esté disponible en su buzón de correo. Los mensajes que reciba seguirán guardándose en su buzón, pero el servidor enviará un mensaje automático por cada uno ellos.

Puede probar que todo funciona correctamente enviándose un mensaje a su dirección de correo.

Para desactivar la autorespuesta siga estos pasos:

- 1) Pulse en Opciones y luego en Autorespuesta/Vacaciones
- 2) Desmarque la casilla [X] Activar autorespuesta.

3) Finalmente, pulse en el botón "Actualizar mensaje autorespuesta"
Solución única ID: #1528
Autor: Jefe Editor de la Sección de Redes
Última actualización: 2012-02-27 11:03